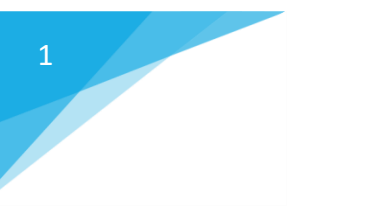

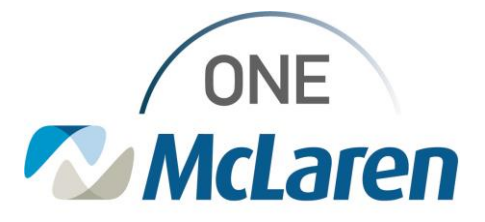

## **Creating Nursing Narrative Note**

Clinical staff have the ability to create a Nursing Narrative note. Follow these steps to create:

- 1. Select 'Notes' from the menu.
- 2. Under 'Type' choose the desired note type
- 3. Date/time field will default to current date/time but can be changed as needed.
- 4. Complete the 'Subject' line as appropriate.
- 5. Click in the body of the note and free text desired details of note.

| Interactive view and id | <u>α</u> Ο |                                                                     |                                               | TOT CAR   | CIADI - 21 | 0000140  | c17        |            |       |             |       |   |     |          |            |          | _             | ~      |
|-------------------------|------------|---------------------------------------------------------------------|-----------------------------------------------|-----------|------------|----------|------------|------------|-------|-------------|-------|---|-----|----------|------------|----------|---------------|--------|
| Activities and Interver | ntions     | P Add L                                                             | ocument: 221                                  | EST, GAR  | CIADJ - 31 | 0003148  | 017        |            |       |             |       |   |     |          |            |          | - U           | $\sim$ |
| Orders                  | + Add      | 2                                                                   |                                               |           |            |          | _          |            |       |             |       |   |     |          |            |          |               |        |
| Medication List         | + Add      | *Type: Nursing Narrative Note  V *Author: Cemer Test, RN Five Cemer |                                               |           |            |          |            |            |       |             |       |   |     |          |            |          |               |        |
|                         |            | 3 Date:                                                             | te: 08/10/2023 V 1306 EDT Status: In Progress |           |            |          |            |            |       |             |       |   |     |          |            |          |               |        |
|                         |            | Subject:                                                            | test                                          |           |            |          |            |            |       |             |       |   |     |          |            |          |               |        |
| Results Review          |            |                                                                     | d Deservations                                | Mad       | <b>z</b> . |          |            |            |       |             |       |   |     |          |            |          |               |        |
| Allergies               | + Add      | Associate                                                           | a Providers:                                  | Wool      | iiy        |          |            |            |       |             |       |   |     |          |            |          |               |        |
| Diagnosis & Problems    |            | Arial                                                               |                                               | ~         | 10         | / 🛞      | <b>e</b> ( | <b>x</b> x | b B   | <b>10</b> 2 | в     | U | 7.5 |          | <b>a</b> 3 | <b>_</b> | <b>⊡</b> [ •] | Û      |
| Form Browser            |            | Pt resting                                                          | unuiethy No                                   | c/o at th | is time    |          | •          | • 00       |       | •           | -     | _ |     | -        |            |          |               |        |
| Growth Chart            |            |                                                                     | guicity. No                                   | cro at an | io unic j  |          |            |            |       |             |       |   |     |          |            |          |               |        |
| Histories               |            |                                                                     |                                               |           |            |          |            |            |       |             |       |   |     |          |            |          |               |        |
| Lines/Tubes/Drains Su   | ummary     |                                                                     |                                               |           |            |          |            |            |       |             |       |   |     |          |            |          |               |        |
| MAR Summary             |            |                                                                     |                                               |           |            |          |            |            |       |             |       |   |     |          |            |          |               |        |
| MultiMedia Manager      | + Add      |                                                                     |                                               |           |            |          |            |            |       |             |       |   |     |          |            |          |               |        |
| Patient Information     |            |                                                                     |                                               |           |            |          |            |            |       |             |       |   |     |          |            |          |               | ~      |
| Plan of Care Summary    |            | <                                                                   |                                               |           |            |          |            |            |       |             |       |   |     |          |            |          |               | >      |
| Acquired Data           |            | Action L                                                            | ist                                           |           |            |          |            |            |       |             |       |   |     |          |            |          |               |        |
| Observation Events      |            | Action                                                              | Per                                           | formed By | y Per      | formed [ | Date       | Action S   | tatus | Con         | nment |   | Pro | oxy Pers | onnel      | Reque    | ested By      | Rec    |
| ePIE - Archive          |            | <                                                                   |                                               |           |            |          |            |            |       |             |       |   |     |          |            |          |               | >      |
| Harmony - HDA Arch      | ive        |                                                                     |                                               |           |            |          |            |            | E     |             | Sign  |   | Sa  | ve       | Save       | & Clos   | ie C          | ancel  |
|                         |            |                                                                     |                                               |           |            |          |            |            | -     |             | -     | _ |     |          |            |          |               |        |

6. Once complete select the 'sign' option to make note part of permanent record. See other options below.

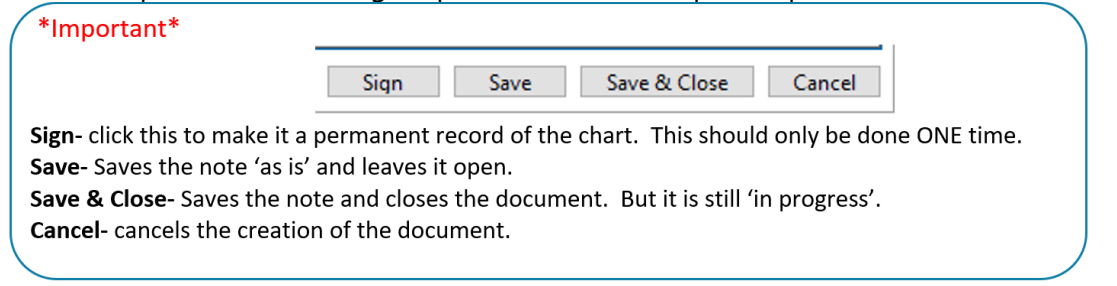

## Notes that are not signed do not become a part of the permanent medical record.

Follow the instructions below to sign a **saved** note in Cerner.

- a. Search for and open patient's chart.
- b. Open the notes section, Sort **Performed by**, then **open the folder** with **your name.** Notes that <u>are unsigned have feature the text \*Preliminary Report\*. Select the note you need to sign.</u>

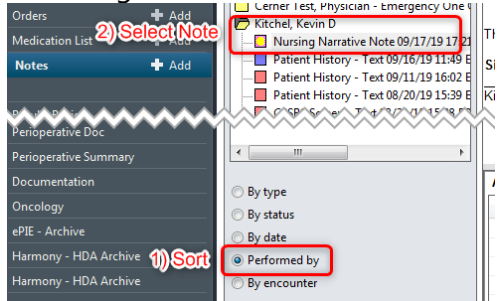

C. Click the modify button.

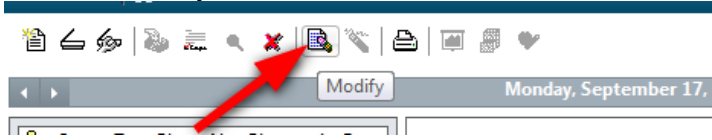

d. Modify the note if needed. Ensure to click **Sign** to finalize the note.

| but didn't sign. | * Prelimin    | ary Report *                            |
|------------------|---------------|-----------------------------------------|
| Derformed Date   | Action Status | Commont Drove Decornel Pa               |
|                  | Sign (        | Save Save & Close Cancel                |
| The note is now  | signed as d   | esignated by the text <b>*Final Rer</b> |

e. The note is now signed, as designated by the text **\*Final Report\***.

\* Final Report \*

 $\mathbf{A}$ 

c/o at this time